# DHL eMailShip Data Export and Import Guide

| Doc. Ref.       | eMailShip Data Export and Import Guide |
|-----------------|----------------------------------------|
| Version Number: | 1.0                                    |
| Status          | Distribution                           |
| Created by      | eCom UAE                               |
| Date            | 1 <sup>st</sup> Jan 2017               |

DHL eCom HelpDesk Phone: +9714 292 4545 E-mail: eCom.ae@dhl.com

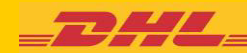

#### Contents

| IN | ITRO       |                                                                  | . 2        |
|----|------------|------------------------------------------------------------------|------------|
| 1. | ADC        | DBE READER 11 AND BELOW                                          | . 2        |
|    | 1.1<br>1.2 | EXPORTING THE DATA<br>IMPORTING THE DATA INTO YOUR NEW EMAILSHIP | . 2<br>. 4 |
| 2. | AD         | OBE READER DC                                                    | . 5        |
|    | 2.1<br>2.2 | EXPORTING THE DATA<br>IMPORTING THE DATA INTO YOUR NEW EMAILSHIP | . 5<br>. 6 |

## Introduction

This document explains to an eMailShip user how to copy data (account numbers, Shipper address, Address Book etc.) from one eMailShip PDF to another.

This process is usually followed when a new version of eMailShip is available and the user wishes to copy the data from their existing eMailShip PDF to the new eMailShip PDF.

Note: If the new eMailShip PDF already contains some data, it will be over written by the new data.

If you use Adobe Reader 11 or below follow the instructions in section 1 Adobe Reader 11 and below If you use Adobe Reader DC, follow the instructions in section 2 Adobe Reader DC

# 1. Adobe Reader 11 and below

Follow these instructions if you use Adobe Reader 11 or below

# 1.1 Exporting the Data

This process saves (exports) the data (account numbers, shipper address, Address Book etc.) from your eMailShip PDF to your PC

- 1. Open your existing eMailShip PDF
- 2. Click on the **Extended** button in the top right of the Adobe Reader.

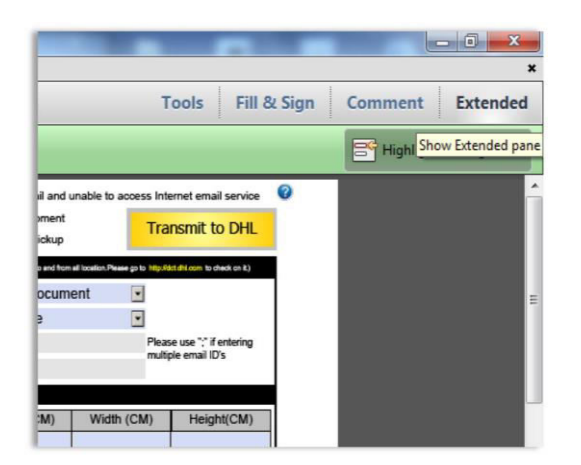

DHL eCom HelpDesk Phone: +9714 292 4545 E-mail: eCom.ae@dhl.com

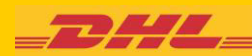

# eMailShip Data Export and Import Guide

3. Click on Export Data in the Extended Features pane

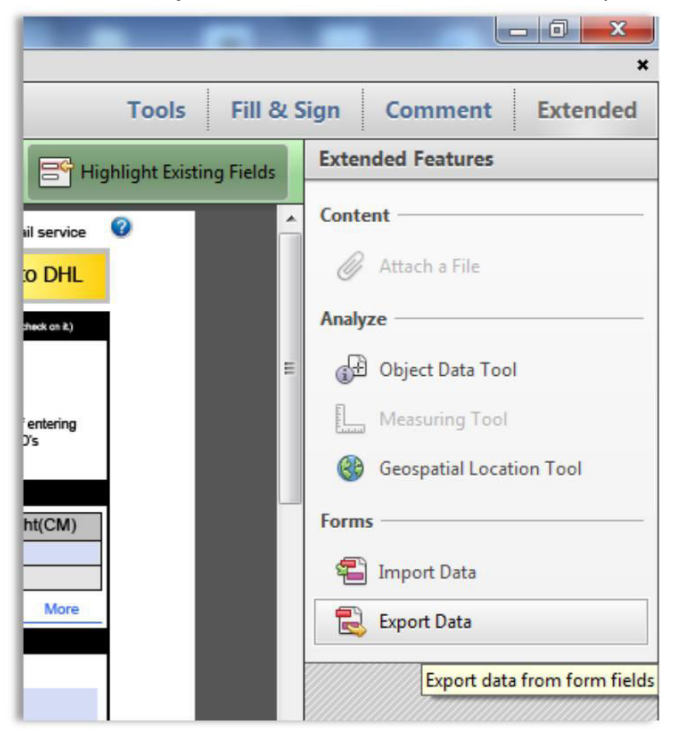

4. Browse to where you want to save the file.

#### 5. Click on Save

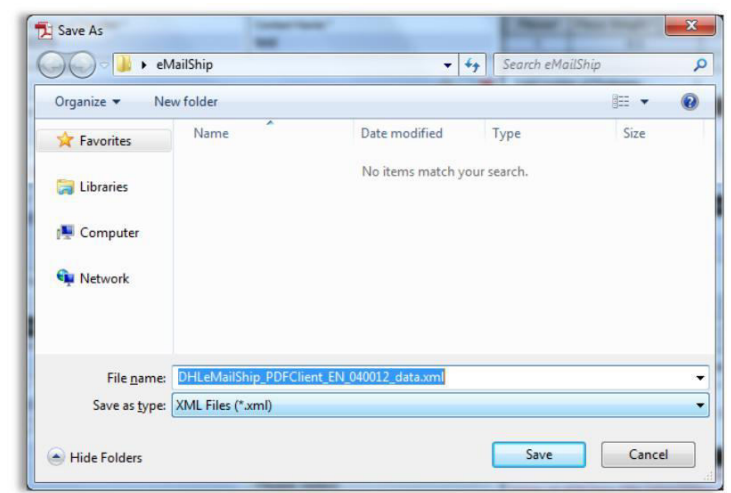

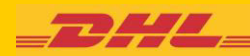

# 1.2 Importing the Data into your new eMailShip

This process copies (imports) the data (account numbers, shipper address, Address Book etc.) from the file you just saved to your new eMailShip.

- 1. Open the new eMailShip PDF
- 2. Click on the **Extended** button in the top right of the Adobe Reader.
- 3. Click on Import Data
- 4. Browse to the file you just saved and click on Open

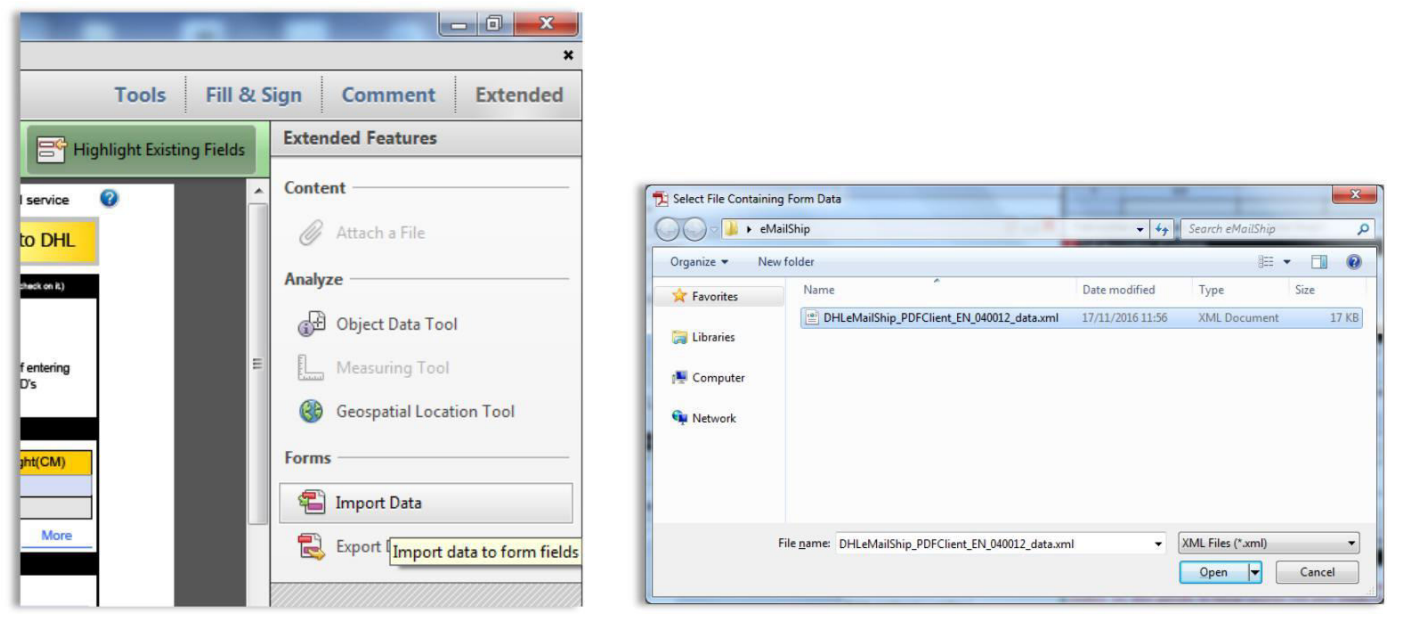

5. The data will be copied into the new eMailShip PDF

| DHL_                                                                                                    | Shipment          | Form                            |                                                                                                    | Clear All                                           | Proo            | ess Shipment<br>est a Pickup | 1                            | Fransmit to Di              |   |  |            |
|----------------------------------------------------------------------------------------------------|-------------------|---------------------------------|----------------------------------------------------------------------------------------------------|-----------------------------------------------------|-----------------|------------------------------|------------------------------|-----------------------------|---|--|------------|
| Payer account number and                                                                                                    | insurance details |                                 | 4 Products                                                                                                    | & Services                                          | Products        | not evaluative to and from   | el location Please go 10     | Hy Alt Bi con to check on t |   |  |            |
| Charge to 🕡 Shipper                                                                                                    | C Receiver        | 3rd Party                       | Туре                                                                                                    |                                                     | International N | onDocument                   |                              |                             |   |  |            |
| ayer Account No *                                                                                                    | 13000000          |                                 | Product                                                                                                    |                                                     | Express World   | Nide                         |                              |                             |   |  |            |
| hipment Insurance Required                                                                                                    | ?                 | See Terms & Conditions          | Delivery                                                                                                    | Votification                                        |                 |                              | F                            | Nease use 😳 if enterin      |   |  |            |
| Yes Insured value                                                                                                    |                   | Local Currency                  | Pre-alert                                                                                                    | Advisory                                            |                 |                              |                              | nultiple email ID's         |   |  |            |
| From (Shipper)                                                                                                    |                   |                                 | 5 Shipmer                                                                                                    | t details                                           | _               |                              |                              |                             |   |  |            |
| ccount Number *                                                                                                    |                   | Name *                          | -                                                                                                    | -                                                   |                 |                              |                              |                             |   |  |            |
| 30000000                                                                                                    |                   | test                            | Pieces"                                                                                                    | Prece weight                                        | KGS             | length(CM)                   | Width (CM)                   | Height(CM                   |   |  |            |
| leference *                                                                                                    |                   |                                 |                                                                                                    | 0.0                                                 |                 |                              |                              | -                           |   |  |            |
| 23                                                                                                    |                   |                                 | Total numb                                                                                                    | er of Packages                                      | 1               | Total Weight                 | 0.5                          | Kals) Ma                    |   |  |            |
| omnany Name *                                                                                                    |                   |                                 | 6 Full des                                                                                                    | ription of conte                                    | ents            |                              | 1 - EE                       |                             |   |  |            |
| EST                                                                                                    |                   |                                 | Give conten                                                                                                    | and quantity *                                      |                 |                              |                              |                             |   |  |            |
| custor *                                                                                                    |                   | City 1                          | TEST                                                                                                    |                                                     |                 |                              |                              |                             |   |  |            |
| Inited Kingdom                                                                                                    |                   | ASHFORD                         | 1000                                                                                                    |                                                     |                 |                              |                              |                             |   |  |            |
|                                                                                                    |                   | Postcode * Suburb               |                                                                                                    |                                                     |                 |                              |                              |                             |   |  |            |
| ddress *                                                                                                    | fress * TW15 3JD  |                                 |                                                                                                    | 7 Non Document shipment only (Customs Requirements) |                 |                              |                              |                             |   |  |            |
| LONG ROAD                                                                                                    |                   | State Please Select             | Shipper's VAT/GST number                                                                                                    |                                                     |                 | Receive                      | Receiver's VAT/GST           |                             |   |  |            |
|                                                                                                    |                   | Mobile (preferred) / Landline * |                                                                                                    |                                                     |                 |                              |                              |                             |   |  |            |
|                                                                                                    |                   | +44 💽 000000                    | Declared Value for Customs                                                                                                    |                                                     | Harmon          | Harmonised Commodity Code    |                              |                             |   |  |            |
| ederal Tax ID 🖉                                                                                                    | CNPJ C CPF        | IE/RG                           | (as on commercial/profoma invoice)                                                                                                    |                                                     | (if applie      | (if applicable)              |                              |                             |   |  |            |
|                                                                                                    |                   |                                 | Local Currency                                                                                                    |                                                     |                 |                              |                              |                             | • |  |            |
| To (Receiver)                                                                                                    | Save              | List Delete Clear               | (FTR) Exem                                                                                                    | ption: Please!                                      | Select          | ITN:                         |                              |                             |   |  |            |
| ompany Name *                                                                                                    |                   |                                 |                                                                                                    |                                                     |                 |                              | In contraction of the second |                             |   |  |            |
| and a large state of the second state of the second state of the s |                   | 04.1                            | TYPE OF E                                                                                                    | PORT                                                | Permaner        | t O Te                       | mporary                      | Repair/Return               |   |  |            |
| lease Select                                                                                                    |                   |                                 | Destination                                                                                                    | duties/taxes                                        |                 |                              |                              |                             |   |  |            |
|                                                                                                    | but .             | Postovla Suburb                 | · Receiver                                                                                                    | C Shippe                                            | r 0 0           | thers                        |                              |                             |   |  |            |
| ddress *                                                                                                    |                   |                                 |                                                                                                    |                                                     |                 |                              | specify appro                | ved account number          |   |  |            |
|                                                                                                    |                   | State                           | 8 Shipper                                                                                                    | 's agreement                                        |                 |                              |                              |                             |   |  |            |
|                                                                                                    |                   | Please Select                   | Unless otherwise agreed in writing, I/we agree that DHL's                                                                                                    |                                                     |                 | DHL's Terms and              | Conditions of                |                             |   |  |            |
| Name * Mobie (preferred) / Landline *                                                                                                    |                   |                                 | Carriage are all the terms of the contract between meks and CH4, and (1) such Terms and<br>Conditions and, where applicable, the Wasawa Convention limits and/or exclusions CH4. Is lability<br>for loss, damage or delay and (2) this shipment does not contain cash or dangerous goods |                                                     |                 |                              |                              |                             |   |  |            |
|                                                                                                    |                   |                                 |                                                                                                    |                                                     |                 |                              |                              |                             |   |  | 0101 0 005 |
| ederal lak ID (*                                                                                                    | UNIFS () CPF      | IENG.                           | X LAgree                                                                                                    | A CONUM                                             |                 |                              | Date:                        | 17-11-2016                  |   |  |            |
|                                                                                                    |                   |                                 | N.S                                                                                                    |                                                     |                 |                              |                              |                             |   |  |            |

6. Save the eMailShip PDF. You can now use eMailShip

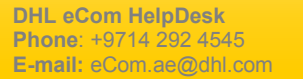

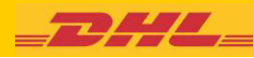

# 2. Adobe Reader DC

Follow these instructions if you use Adobe Reader DC

### 2.1 Exporting the Data

This process saves (exports) the data (account numbers, shipper address, Address Book etc) from your eMailShip PDF to your PC

- 1. Open your existing eMailShip
- 2. Click on Edit > Form Options > Export Data

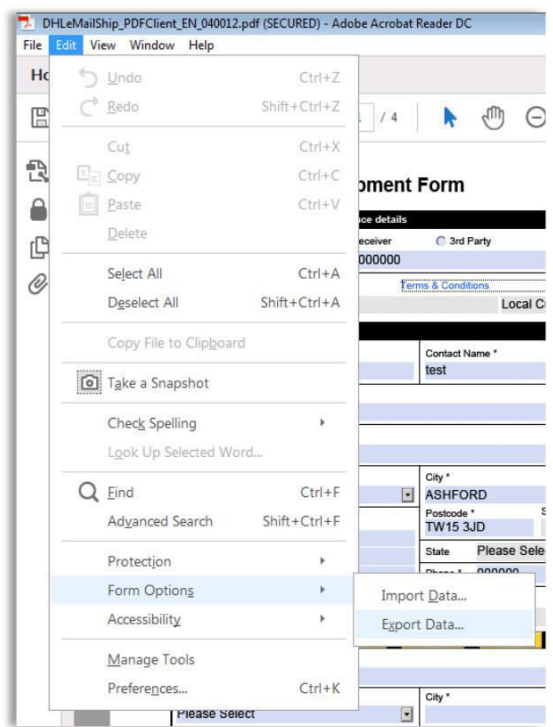

- 3. Browse to where you want to save the file
- 4. Click on Save

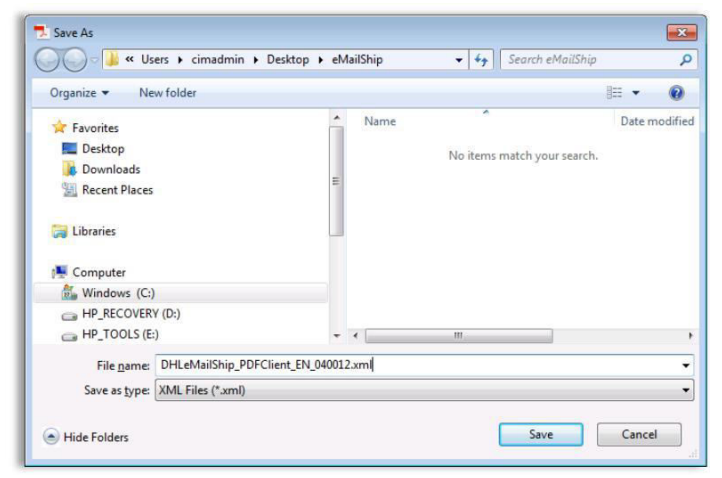

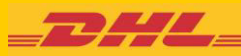

# 2.2 Importing the Data into your new eMailShip

This process copies (imports) the data (account numbers, shipper address, Address Book etc.) from the file you just saved to your new eMailShip.

- 1. Open the new eMailShip PDF
- 2. Click on Edit > Form Options > Import Data
- 3. Browse to the file you just saved and click on Open

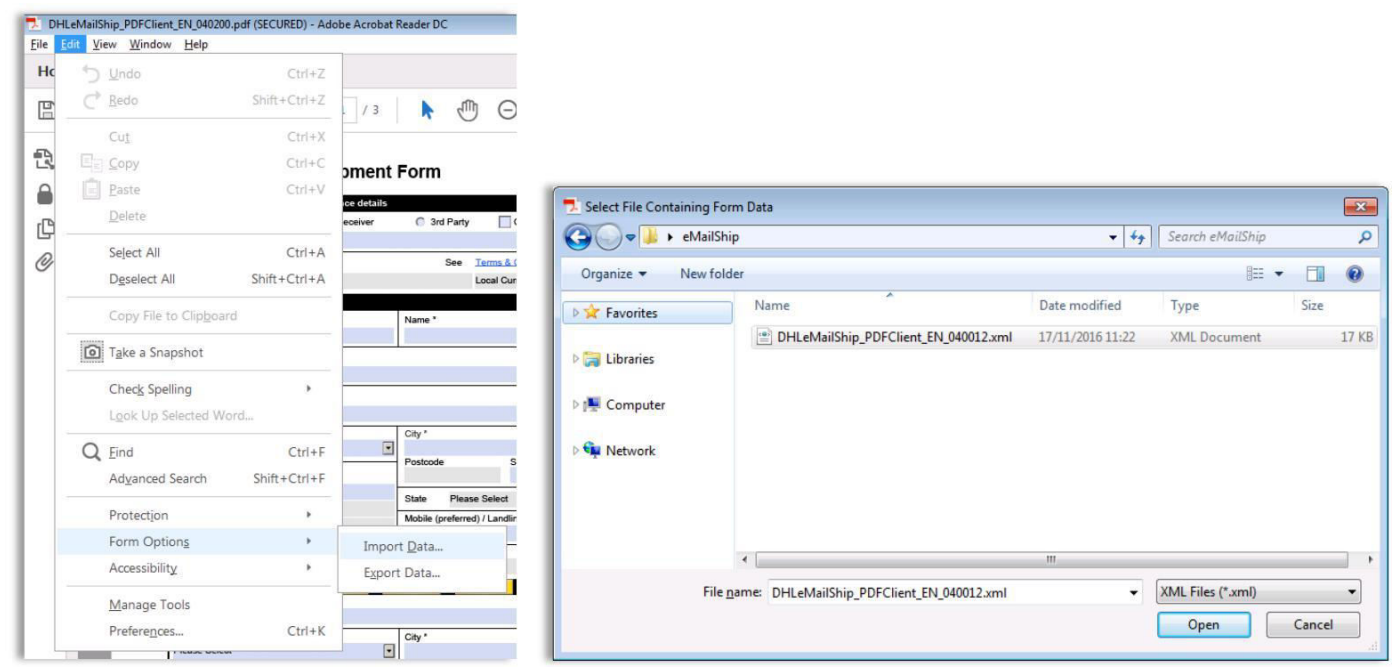

#### 4. The data will be copied into the new eMailShip PDF

| Edit   | <u>V</u> iew <u>W</u> ind | dow Help                                   |                                 |                                                                                           |                                                                   |                                                             |                                              |  |
|--------|---------------------------|--------------------------------------------|---------------------------------|-------------------------------------------------------------------------------------------|-------------------------------------------------------------------|-------------------------------------------------------------|----------------------------------------------|--|
| ome    | Tools                     | DHLeMailShip_PDF ×                         |                                 |                                                                                           |                                                                   |                                                             |                                              |  |
| ) (    | ጉ 🖶                       | Q () () () () () () () () () () () () ()   | ▶ ⊕ ⊖ ⊕ 81.8%                   | · 🛱 📴                                                                                     | un →                                                              | 0 L                                                         |                                              |  |
|        |                           | <b>DHL</b> Shipmen                         | t Form                          | Click here if yo                                                                          | u do not have Desktop I<br>Process S<br>Request a                 | Mail and unable to access Int<br>Shipment<br>a Pickup       | ernet email service<br>ansmit to DHL         |  |
|        |                           | Payer account number and insurance details |                                 | Products & Services                                                                       | (Products not and                                                 | alable to and from all location Please go to https://www.   | (dat dCom to check on it)                    |  |
|        |                           | Charge to  Shipper  Receiver               | C 3rd Party                     | Туре                                                                                      | International NonDo                                               | scument                                                     |                                              |  |
|        |                           | Payer Account No * 13000000                |                                 | Product                                                                                   | Express WorldWide                                                 |                                                             |                                              |  |
|        |                           | Shipment Insurance Required ?              | See Terms & Conditions          | Delivery Notification                                                                     |                                                                   | Pk                                                          | ase use "," if entering<br>itiple email ID's |  |
|        |                           | Tes insured value                          | Local Currency                  | Pre-alert Advisory                                                                        |                                                                   |                                                             | -0                                           |  |
|        |                           | 2 From (Shipper)                           | Nama *                          | 5 Shipment details                                                                        |                                                                   |                                                             | -                                            |  |
|        |                           | 130000000                                  | test                            | Pieces" Piece Weig                                                                        | ht KGS Leng                                                       | th(CM) Width (CM)                                           | Height(CM)                                   |  |
|        |                           | Reference *                                |                                 | 1 0                                                                                       | .5                                                                |                                                             |                                              |  |
|        |                           | 123                                        | E 📑 🗮                           | Total number of Package                                                                   | es: 1 To                                                          | stal Weight : 0.5                                           | Kg(s) More                                   |  |
|        |                           | Company Name *                             |                                 | 6 Full description of contents                                                            |                                                                   |                                                             |                                              |  |
|        |                           | TEST                                       |                                 | Give content and quantity                                                                 |                                                                   |                                                             |                                              |  |
|        |                           | Country *                                  | City*                           | TEST                                                                                      |                                                                   |                                                             |                                              |  |
|        |                           | United Kingdom                             | Postcode ' Suburb               |                                                                                           |                                                                   |                                                             |                                              |  |
| 4      |                           | Address *                                  | TW15 3JD                        | 7 Non Document shipn                                                                      | nent only (Customs Re                                             | equirements)                                                |                                              |  |
|        |                           | 1 LONG ROAD                                | State Please Select             | Shipper's VAT/GST numb                                                                    | ver                                                               | Receiver's VAT/GST                                          |                                              |  |
|        |                           |                                            | Mobile (preferred) / Landline * |                                                                                           |                                                                   |                                                             |                                              |  |
|        |                           | Federal Territo                            | +44 • 000000                    | Declared Value for Custor                                                                 | ns                                                                | Harmonised Commodity Code                                   |                                              |  |
|        |                           |                                            | ieno                            | (as on commercial/protom                                                                  | Currency                                                          | (# applicable)                                              |                                              |  |
|        |                           | 3 To (Receiver) Save                       | List Delete Clear               |                                                                                           |                                                                   |                                                             |                                              |  |
|        |                           | Company Name *                             |                                 | (FTR) Exemption. Pleas                                                                    | NE DERECT                                                         | 11NC                                                        |                                              |  |
|        |                           |                                            | Trans                           | TYPE OF EXPORT                                                                            | Permanent                                                         | C Temporary C                                               | Repain/Return                                |  |
|        |                           | Country * Please Select                    | City*                           | Destination duties/taxes                                                                  |                                                                   |                                                             |                                              |  |
|        |                           | Address I                                  | Postcode Suburb                 | ( Receiver C Shi                                                                          | pper Others                                                       | 6                                                           |                                              |  |
|        |                           | Address                                    |                                 |                                                                                           |                                                                   | specify approve                                             | ed account number                            |  |
| Name * |                           |                                            | State<br>Please Select          | 8 Shipper's agreemen<br>Unless otherwise agreed in w<br>Carriage are all the terms of the | nt<br>riting, live agree that DHL's<br>he contract between melus. | s Terms and Conditions of<br>and DHL and (1) such Terms and |                                              |  |
|        |                           | Name *                                     | Mobile (preferred) / Landline * | Conditions and, where applic                                                              | able, the Warsaw Convention                                       | on limits and/or excludes DHL's i                           | ability                                      |  |
|        |                           | Email                                      |                                 | for toss, damage or delay and                                                             | (2) this shipment does not                                        | contain cash or dangerous good                              |                                              |  |
|        |                           | Federal Tax ID @ CNPJ C CP                 | E/RG                            | (see Terms & Con                                                                          | ditions )                                                         |                                                             |                                              |  |
|        |                           |                                            |                                 | 1 Aorea                                                                                   |                                                                   | Date                                                        | 17.11.2018                                   |  |

5. Save the eMailShip PDF. You can now use eMailShip.

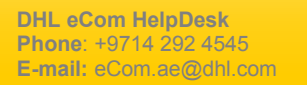

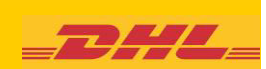